## Avatar 4.9x Download and Installation Instructions:

Follow the step-by-step instructions listed below to download and install Avatar Version 4.9x BETA release. Version 4.9x is currently designated as a BETA release meaning this program has not been thoroughly tested and may contain some operating bugs and errors. If you are currently using Version 4.73 it is advised that you continue using Version 4.73 until Version 4.9x has been completely tested and removed from BETA status. These instructions were created using a Windows Vista computer. If you are using a Windows XP system the download dialog-boxes may appear slightly different.

### IMPORTANT: If you are a current user running Avatar software on a <u>Windows</u> <u>Vista</u> system, before you install Version 4.9x BETA please contact VeraDyne Corporation

### **Download and Installation Steps:**

- Close all applications running on your computer your except your Internet browser (Internet Explorer, Mozilla Firefox, etc.),
- Click on this link (or paste this address into your webbrowser): <u>http://www.veradyne.com/global2/4.9x\_beta\_full\_install.html</u>
- 3. Click on the 4.9x BETA Full Install-button,
- 4. Select the **Run** Option-button. This will initiate the download and install process,
- When the download is nearly complete you will see a Security Warning message. Select **Run**. Disregard the reference to Unknown Publisher. The software that is not verified is WinZip, not Avatar 4.9x. This download is safe and does not contain any computer virus ,
- 6. The next message will ask you to select OK to begin the selfextraction process. Select **OK**,

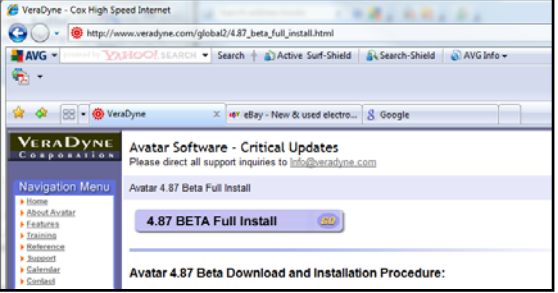

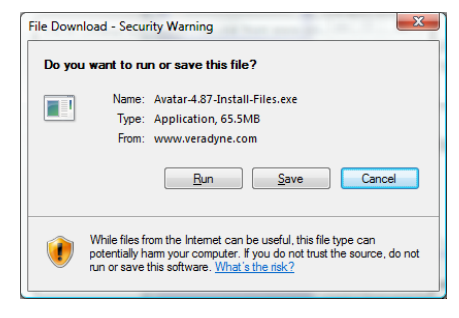

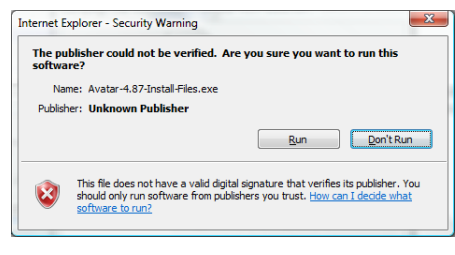

| WinZip Self-Extractor                                                                                       | <b>x</b>  |  |  |
|----------------------------------------------------------------------------------------------------|-----------|--|--|
| Select OK to automatically extract the complete set of installation files for the Avatar 4.87 BETA release. |           |  |  |
| i në seir-extractor will automatically start the install process.                                           |           |  |  |
|                                                                                                    | OK Cancel |  |  |

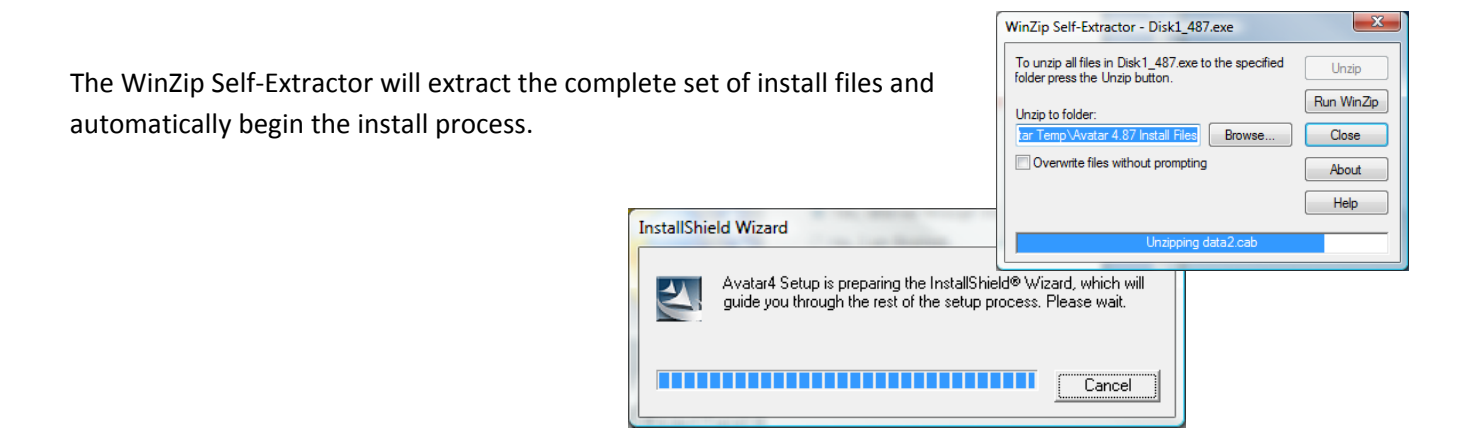

# If you are updating a computer that has an earlier version of Avatar software skip ahead to step #14

If you are installing Avatar software for the first time on the computer that you are using; proceed with the next steps: Installined Wizard

VERADVNE

| 7.  | The first panel of the version 4.9x Install select <b>Next</b> ,                                                                                                    | Wizard will open,                                                                                                    | izerc<br>iden<br>dree<br>dree | Felcome to VeraDync Avatar 4.0 Setup<br>his program will install VeraDync Avatar 4.0 on your<br>amputer. It is strongly recommended that you exit all<br>findows programs before running this Setup program. |
|-----|----------------------------------------------------------------------------------------------------|----------------------------------------------------------------------------------------------------|----------------------------------------------------------------------------------------------------|----------------------------------------------------------------------------------------------------|
| 8.  | On the next panel select <b>Yes</b> ,                                                                                                    | InstallShield Wizard<br>InstallShield Wizard<br>Choose Destandion I<br>Select folder where S<br>Setup will install Vea<br>Setup will install Vea<br>To install to the folde<br>installShield - installShield -                                                                                                    | Icen<br>IT:<br>SUCENIMUS THE AVAILAR PRODUCT INSTALL<br>IF PACAGE INDICATES YOUR ACCEPTANCE<br>GREE WITH THESE TERMS, RETURN THIS UN<br>AND OTHER COMPONENTS OF THIS PRODUC<br>E AND YOUR MONEY VULL ER ENERUNDED.<br>Is a product comprised of the computer program i<br>apt all the terms of the preceding License Agreem<br>lose. To initial VersDyne Availar 40, you must acc<br>I and I and VersDyne Availar 40, you must acc<br>I and I and I                                                                                                    | CBack Next> Cancel  ATURNOF THIS OF THESE TERMS, IF YOU NOPENED DISKETTE TTO THE PLACE OF contained in this package ent? If you choose No, the cept this agreement.  Yes No                                  |
| 9.  | On the next panel select Next,                                                                                                    |                                                                                                    |                                                                                                    |                                                                                                    |
| 10. | On the next panel select Next,<br>Program<br>Program | izard uran Folder Uran Folder Uran Folder | Avetar 4.0 Bjowze                                                                                                    |                                                                                                    |

- 11. The Installation Wizard will display a progress-bar. It may take several seconds bar before the bar shows any progress. Be patient and give it a chance,
- 12. The last panel of the Wizard will appear when the Installation Wizard has completed all of its tasks, select Finish,

This completes the installation of Avatar Version 4.9x BETA. For questions regarding using Version 4.9x BETA refer to the Version 4.9x BETA Update Notes link posted on the download page.

### If you are updating an older version of Avatar software complete the following steps:

- 13. The first panel of the Installation Wizard will give you the option to Repair or Remove. The default selection is Repair. If the Repair option is not selected, select it and then select Next,
- 14. The next panel will give you the option to overwrite the three primary database files: Item.mdb, Protocol.mdb, and Session.mdb. Overwrite means replace your

existing file(s) with the basic install database files. If you wish to save your patient testing session records it is imperative that you do not overwrite the Session.mdb database file. If you have created and Favorites folders or added any items to the Item database, it is imperative that you do not overwrite the Item.mdb file and if you have created or edited any Point Protocols it is imperative that you do not overwrite the Protocol.mdb database file.

In other words we suggest that you uncheck all of the overwrite-option boxes before proceeding.

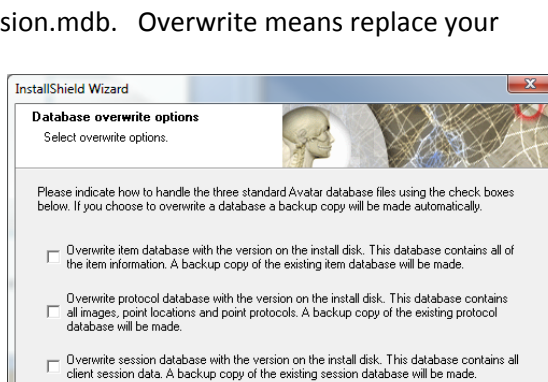

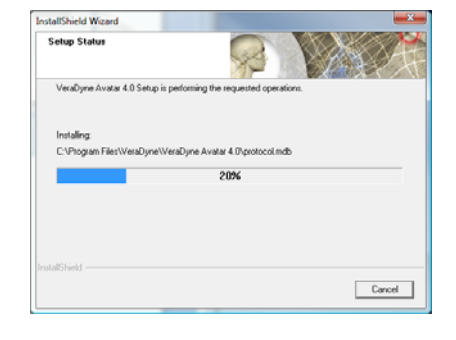

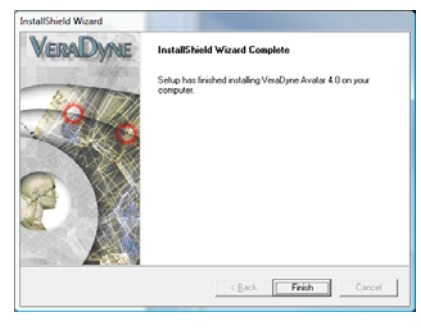

| Repair or remove the program.                                                    | R ALT                                                                                                |
|----------------------------------------------------------------------------------|----------------------------------------------------------------------------------------------------|
| Welcome to the VeraDyne Avatar 4.0<br>repair the current installation or uninsta | Setup Maintenance program. This program lets you<br>Il the software. Click one of the options below. |
| Person<br>Reinstall all program con                                              | ponents installed by the previous setup.                                                             |
| C Bemove<br>Remove all installed con                                             | ponents.                                                                                             |
|                                                                                  | (Back Next) Cancel                                                                                   |

<<u>Back</u> <u>N</u>ext>

Cancel

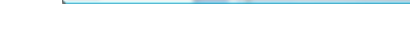

After you have unchecked all of the overwrite option-boxes and then select Next,

15. It may take several seconds for the Progress-bar to start moving. After the Installation Wizard has completed all of its tasks the last panel of the Wizard will appear, select **Finish**.

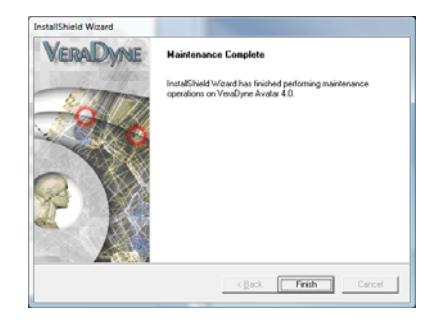

#### This completes the installation Avatar Version 4.9x BETA

If you have questions regarding using Version 4.9x BETA refer to the **Version 4.9x BETA Update Notes** link posted on the download page.

If you have any technical issues regarding the installation of this BETA software or if you discover an operating glitch or software bug, please contact VeraDyne Corporation:

## VERADYNE CORPORATION

1440 Chaparral Summit Drive, Las Vegas, NV 89117 (702) 914-7901 Fax (702) 914-7902 info@veradyne.com